## My ライブラリでの

## メールマガジンの登録・配信停止方法について

ログイン

〔利用·予約状況確認〕 ■ 利用者情報変更

? Myライブラリとは

愛知県図書館ホームページ https://www.aichi-pref-library.jp の右側にある My ライブラリにログインしてください。 図書館の利用登録とインターネット用パスワードが必要です。

利用者情報の設定をクリックしてください。 🚔 利用者情報 設定口 ■ Myライブラリ Myライブラリでは、図書館の本の利用状況をまとめて確認することができます。 E-mail1: さんのライブラリ E-mail2 : 借りている資料 予約した資料 0⊞ 現在、借受中の資料です。 予約状況を確認できます。 登録完了メール配信先: 配信状態 配信 PC 予約かご 予約関連メール配信先: 予約かごに入れた費料を確認できま PC 配信状態 予約毎に 個別選択 新着資料通知メール(SDI)配信 先・

|                | チェックを入れ、配信状態                        | の配信にチェッ   |
|----------------|-------------------------------------|-----------|
| ▶ 利田老情報亦再      | クを入れてください。                          |           |
|                |                                     | ドカンナークリック |
| 現パスワード         | ての後、画面下の「史新」                        | トダノをクリック  |
| 新パスワード         | すると確認画面に移動し                         | ますので、再度   |
| 確認バスワード        |                                     |           |
| E-mail1        | □                                   | くたさい。     |
| E-mail2        | ► F-mailの登録も忘れずに                    | お願いします。   |
| 登録完了メール配信先     |                                     |           |
| 予約関連メール配信先     | □ P C □ 携帯 配合状態 予約毎に個別選択            |           |
| 新着資料通知メール(SDI) | □ P C □ 携 配信状態 SDI設定で個別に選択          |           |
| メールマガジン        | □ P C □ 携帯 配信状態 ○配信 <sup>®</sup> 停止 |           |
| 予約受取館          | 本館~                                 |           |
| 予約連絡方法         | 不要 🗸                                |           |
| 電話連絡先          |                                     |           |
|                | リセットキャンセル更新                         | v         |
|                |                                     | € 100% -  |
|                |                                     | 「信状能の値」   |
|                | 癿店で庁エッる物口は、癿                        | 后仏感の停止    |